# Votre BD....

Þ

Une fois vos personnages et accessoires enregistrés dans MES DOCUMENTS et dans le dossier de la classe ÉLÈVES/groupe classe/BD/bon dossier, vous pouvez en premier, ouvrir un nouveau PowerPoint, mettre la mise en page en mode PORTRAIT, sauvegarder avec le nom de votre bande dessinée **Stephane-Swing attaque.ppt** et :

Formes automatiques • 🔪 🔲 🔿 🛃 🤱 🖏 • 🛃 • 📥 • 🚍 🧊

Avec l'option RECTANGLE, dessinez tout de suite la mise en page de vos cases **en vous laissant un espace blanc**. Ceci ne vous servira que de guide pour l'instant.

Le pot de peinture vous sera pratique pour remplir l'intérieur de vos objets (bulles, rectangles en blanc).

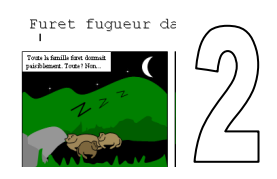

[] 태 모 4

Dessin •

Faites vos dessins en appliquant l'arrière-plan en premier. Ce dernier peut être une image prise sur l'Internet ROGNÉE (libre de droit), ou un dessin fait dans un autre logiciel (ArtRage, PAINT...).

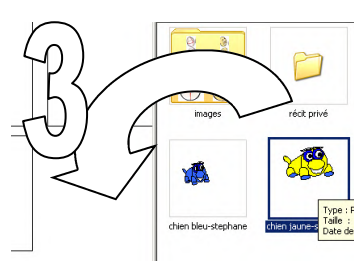

En ouvrant le dossier où se trouve les images de vos collègues, glissez-le sur l'espace blanc que vous avez laissé. Il se peut que vous deviez GROUPER ou DISSOCIER (en cliquant sur le

bouton de droite sur l'élément afin de faire des modifications ou pour modifier la taille).

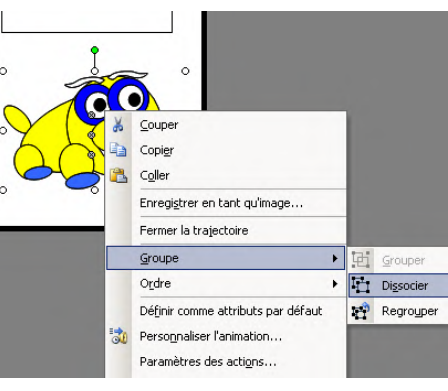

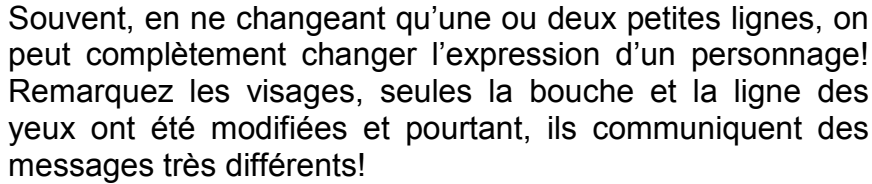

Une fois satisfait, glissez ce bonhomme dans vos cases et poursuivez l'écriture de votre aventure!

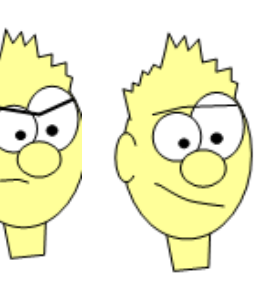

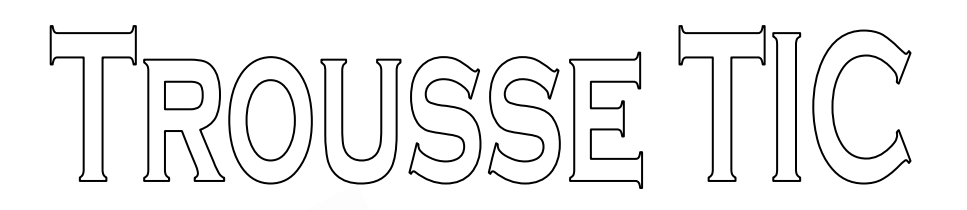

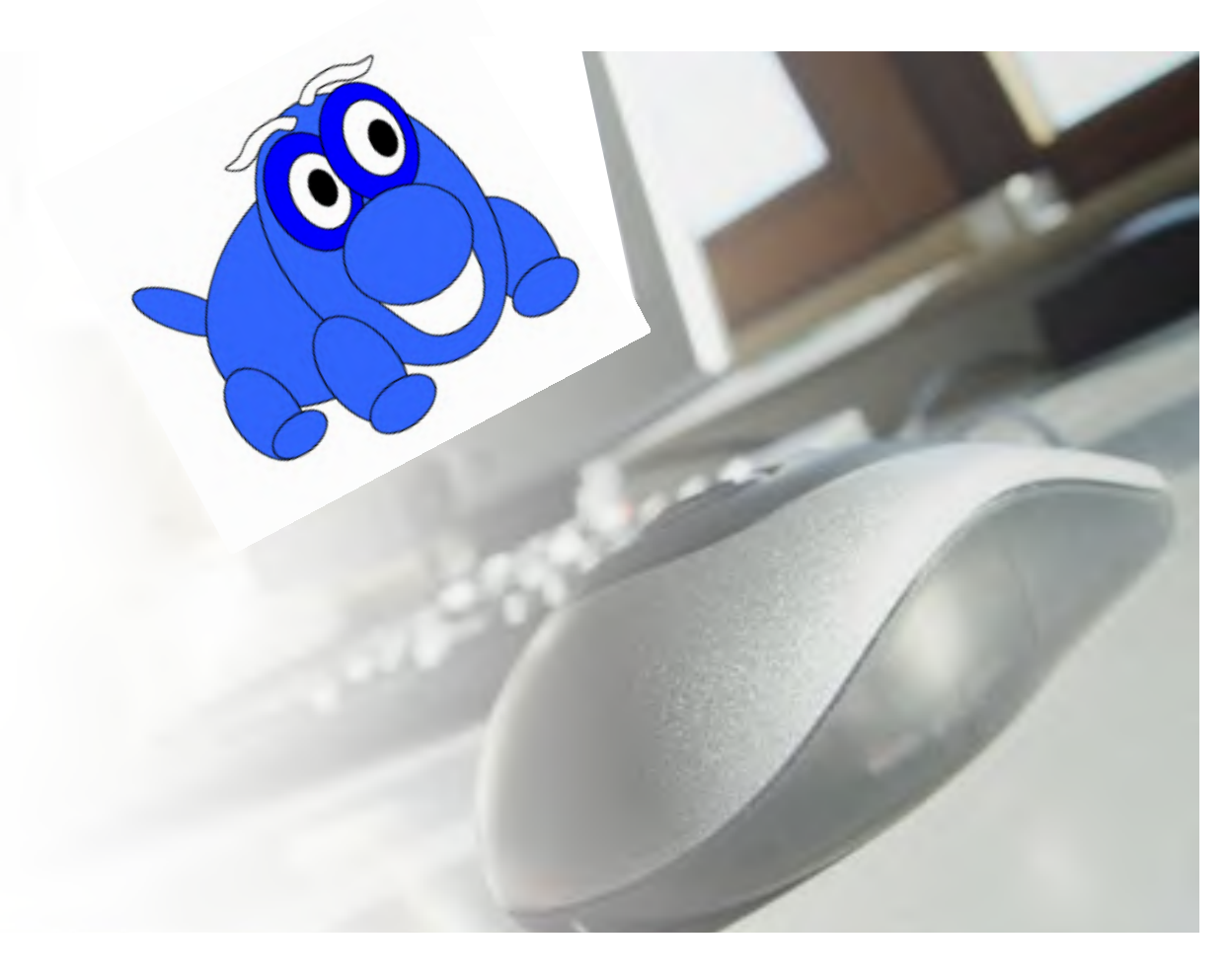

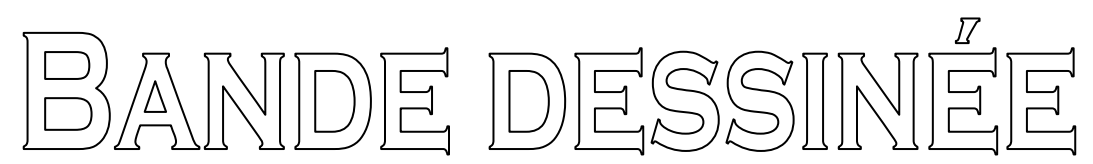

# Co-construction....

rosoft PowerPoint - [Présentation1]

🙀 Enregistrer en tant que page Web...

Affichage

Insertion Format

CTRL+N

CTRL+O

CTRL+S

CTRL+P

Outils

Diaporama

Fichier Edition

Ouvrir...

Fermer

10

Enregistrer

Autorisation

Mise en page..

Imprimer.

Enregistrer

Annuler

Envoyer vers

Enregistrer sous..

Recherche de fichiers...

Package pour CD-ROM ...

Apercu de la page Web

Apercu avant impression

Nouveau.

### PowerPoint Après avoir ouvert le logiciel, nous vous recommandons de toujours :

#### CHANGER la mise en page pour ٠ le format PORTRAIT.

- ٠
- et SAUVEGARDEZ avant de ٠ commencer à travailler, en cas de panne info, vous aurez perdu au maximum 5 minutes de travail!

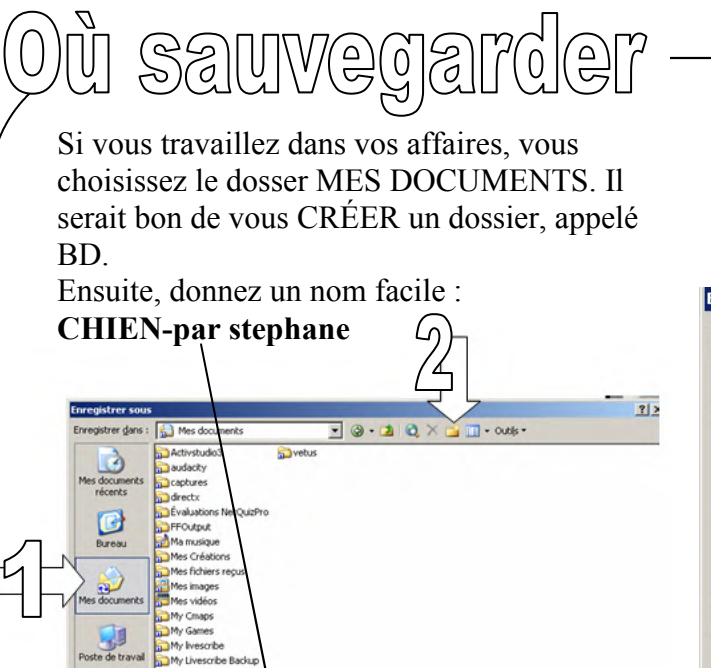

My Notebook Cor

Man aba

Quand vous voulez le partager, vous l'ouvrez, puis faites SAUVEGARDER SOUS, et vous choisissez :

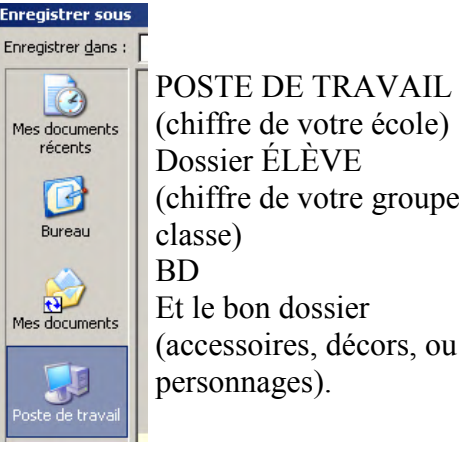

**Chien-par stephane.ppt** 

## Les techniques de dessin vectoriel:

Cliquez pour ajouter des commentaires

## 미 ፡፡፡ 모 🔹

Fenêtre ? Adobe PDF

OK

Annuler

🖹 🍼 | 🍠 🗸 🖻 🕘 🛍 🔲 🔂 🔍 ) 🌆 🖄 🗰

冨冨||Ξ Ξ | Α΄ Α΄ | 律律| ▲ - | 🜌

a i 🕂 🕰 🗛 🚍 💢 🐜 🏷 🖉 i 🐄 🚦 i 🖌

A

@ Portrait

A C Paysage

- Dessin 🔹 Formes automatiques 🔹 🔪 🔪 🗖 🔿 🚰 🚚 💁 🗸 🛥 📥 🖛 🧮 🧊
- Au bas de l'écran de POWERPOINT, vous trouverez la barre de dessin. En cliquant sur FORMES AUTOMATIQUES, vous aurez alors accès à plein d'outils. Je vous recommande de sélectionner les petits points et de tirer dessus afin d'avoir toujours ces outils à la portée de la souris.

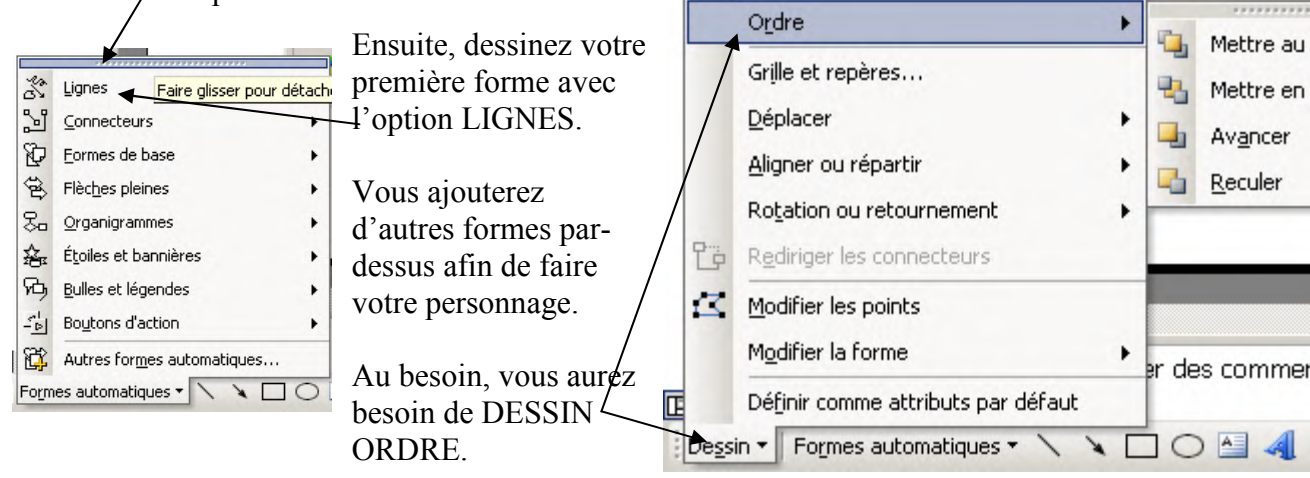

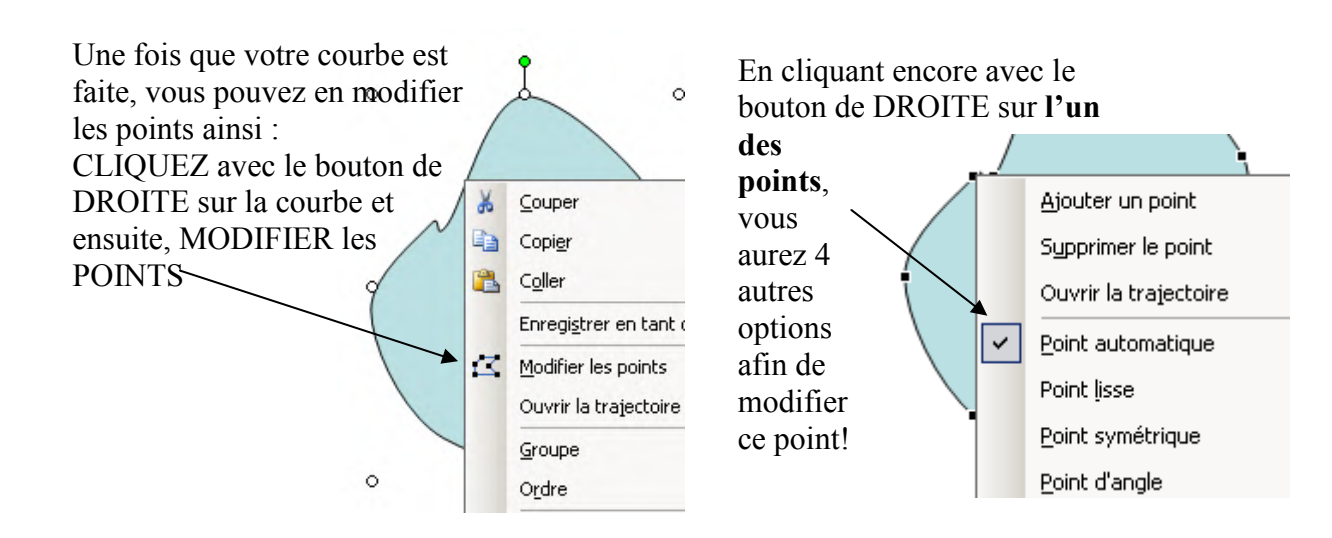